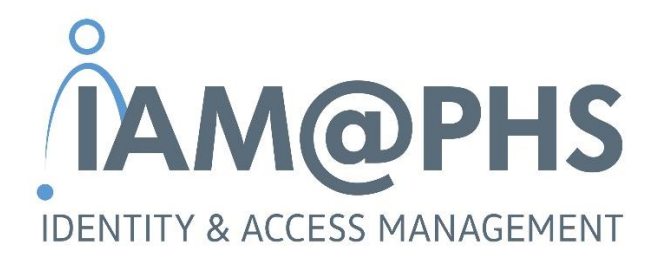

# Einsatz von Partnerfirmenmitarbeitern in der PHS - Anlage von B2B Identitäten

Teil A: Anleitung für Partnerfirmen

Version: September 2021

# Inhalt

| 1     | Einführung                                      | 3  |
|-------|-------------------------------------------------|----|
| 2     | Partnerfirmenmitarbeiter verwalten              | 3  |
| 2.1   | Schritt 1: Firma anlegen                        | 4  |
| 2.2   | Schritt 2: Personen (= Benutzerprofile) anlegen | 6  |
| 2.2.1 | B2B-UMS starten                                 | 6  |
| 2.2.2 | TOTP aktivieren                                 | 7  |
| 2.2.3 | Personen anlegen                                | 8  |
| 2.3   | Schritt 3: Konzerneinsatz hinterlegen           | 9  |
| 2.3.1 | Rolle "Partnerfirmen Administrator" vergeben    | 9  |
| 2.3.2 | Konzerneinsatz hinterlegen                      | 9  |
| 2.4   | Schritt 4: Konzerneinsatz bestätigen            | 11 |
| 2.5   | Schritt 5: Accounts/Zugriffe beantragen         | 11 |
| 3     | Support                                         | 12 |

# **1** Einführung

Die **Porsche Holding Salzburg** - inklusive Ihrer Tochterunternehmen - ist eine 100%-ige Tochtergesellschaft der Volkswagen AG. Innerhalb der Volkswagen AG werden etablierte Prozesse und Systeme für die Verwaltung und Steuerung von Identitäten, Benutzern und des Zugriffs auf benötigte Applikationen verwendet.

Auch in den Gesellschaften der Porsche Holding Salzburg (kurz "PHS") kommen diese Prozesse zum Einsatz. Für den Fall, dass **Mitarbeiter von Lieferanten, Agenturen bzw. Partnern** im Rahmen Ihrer Tätigkeit **Zugriff auf interne Systeme der PHS oder bei VW** benötigen, müssen sich diese Firmen über die **ONE.Konzern Business Plattform** (VW Group Supply Portal) registrieren und ihre Mitarbeiter selbst verwalten, bevor für diese ein Account intern angelegt werden kann. Im Folgenden wird der Begriff **"Partnerfirmenmitarbeiter"** für Mitarbeiter von Lieferanten, Agenturen bzw. Partnern verwendet.

In der vorliegenden Anleitung wird der Prozess zur Verwaltung von Partnerfirmenmitarbeitern beschrieben. In einzelnen Punkten wird auf weiterführende detailliertere Beschreibungen verwiesen, sofern vorhanden.

# 2 Partnerfirmenmitarbeiter verwalten

Der **Prozess** zur Anlage und Verwaltung von Identitäten sowie nachgelagert von Accounts und Zugriffen für Partnerfirmenmitarbeiter kann grob in **5 Schritte** unterteilt werden, die jeweils von **unterschiedlichen Personen** ausgeführt werden. Den Ablauf und die Zuständigkeiten zeigt die folgende Grafik.

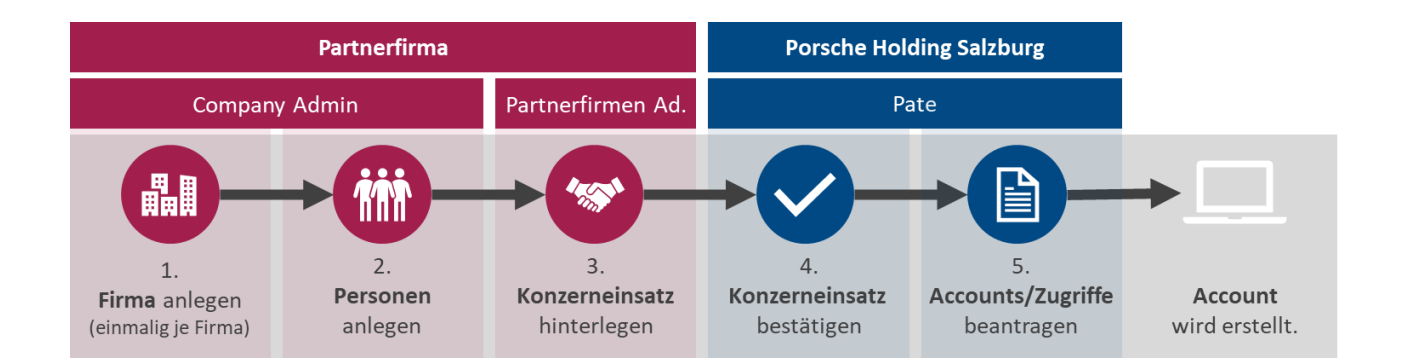

Als **Plattform** für die Anlage und Verwaltung der Identitäten nutzt die Porsche Holding Salzburg die **ONE.KBP Plattform (= ONE Konzern Business Plattform) der Volkswagen AG.** Die Plattform ist auch unter dem Begriff **VW Group Supply Portal** bekannt, der Einstieg erfolgt über folgenden Link: <u>https://www.vwgroupsupply.com</u>.

In diesem Portal werden die Firmen (= Entitäten) und die zugehörigen Personen (= Identitäten) gewartet. Die Verwaltung der Entität und der Identitäten obliegt der jeweiligen Partnerfirma. Das

bedeutet, dass die Partnerfirma für die Anlage und Pflege inklusive Löschung der Identitäten verantwortlich ist. Dadurch wird sichergestellt, dass die Daten auf Aktualität und Validität geprüft werden.

Bei **Fragen oder Problemen** in Zusammenhang mit dem VW Group Supply Portal wenden Sie sich bitte direkt an das **B2B Service Team der Volkswagen AG**:

Volkswagen Group Services Servicezeiten: Montag bis Freitag von 8:00 bis 18:00 Uhr (CET) Kontakt: +49 5361-9-33099 bzw. b2bteam@vwgroupsupply.com

## 2.1 Schritt 1: Firma anlegen

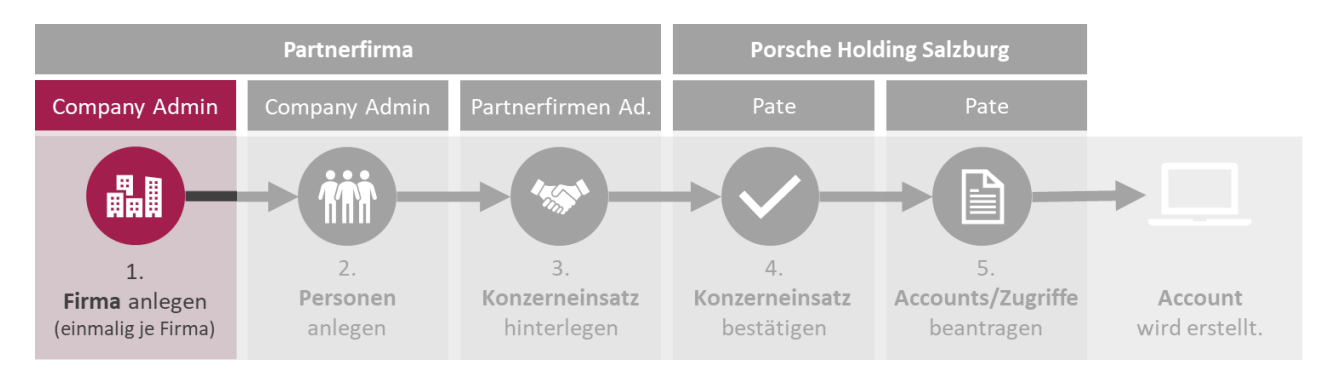

Die Anlage bzw. Registrierung der Firma oder Gesellschaft (= Entität) stellt den initialen Schritt zur anschließenden Verwaltung der Identitäten dar.

Öffnen Sie die <u>ONE.Konzern Business Plattform</u> und klicken Sie auf den Button "Als Partner registrieren".

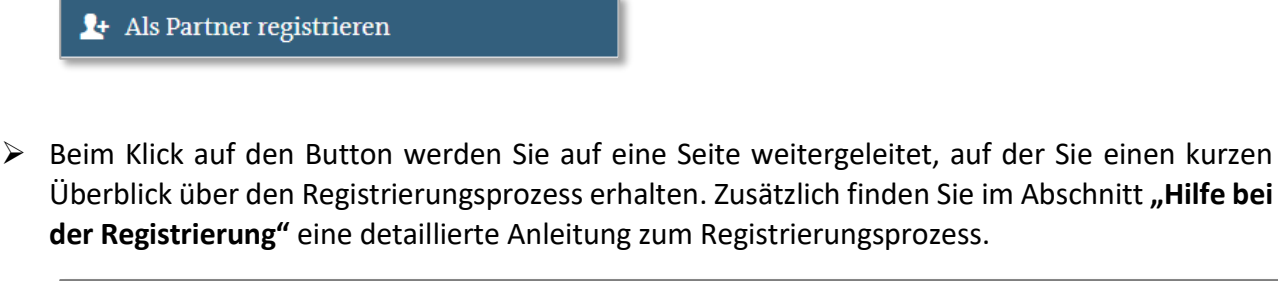

| Als Partner registrieren                                                                                                    |
|----------------------------------------------------------------------------------------------------|
| Partner unserer ONE.Konzern Business Plattform werden: Was heißt das?         Über einen mehrstufigen Registrierungsprozess werden Sie autorisierter Nutzer unserer ONE.Konzern Business         Plattform. So können Sie später mit nur einem Benutzer-Account alle für Sie freigeschalteten Anwendungen und         Informationsdienste nutzen. |
| Der Registrierungsprozess D-U-N-S® Nummer Hilfe bei der Registrierung                                                                                                    |

Für den Registrierungsprozess benötigen Sie eine D-U-N-S® Nummer, die als eindeutiger Schlüssel verwendet wird. Sollte noch keine D-U-N-S® Nummer vorhanden sein, kann diese über den folgenden Link beantragt werden: <u>D-U-N-S® Nummer für Österreich beantragen</u>

Sobald Sie über eine D-U-N-S<sup>®</sup> Nummer verfügen, starten Sie den Registrierungsprozess durch Klick auf den Button "Registrierung starten" und folgen Sie den einzelnen Schritten, die Ihnen das Formular vorgibt.

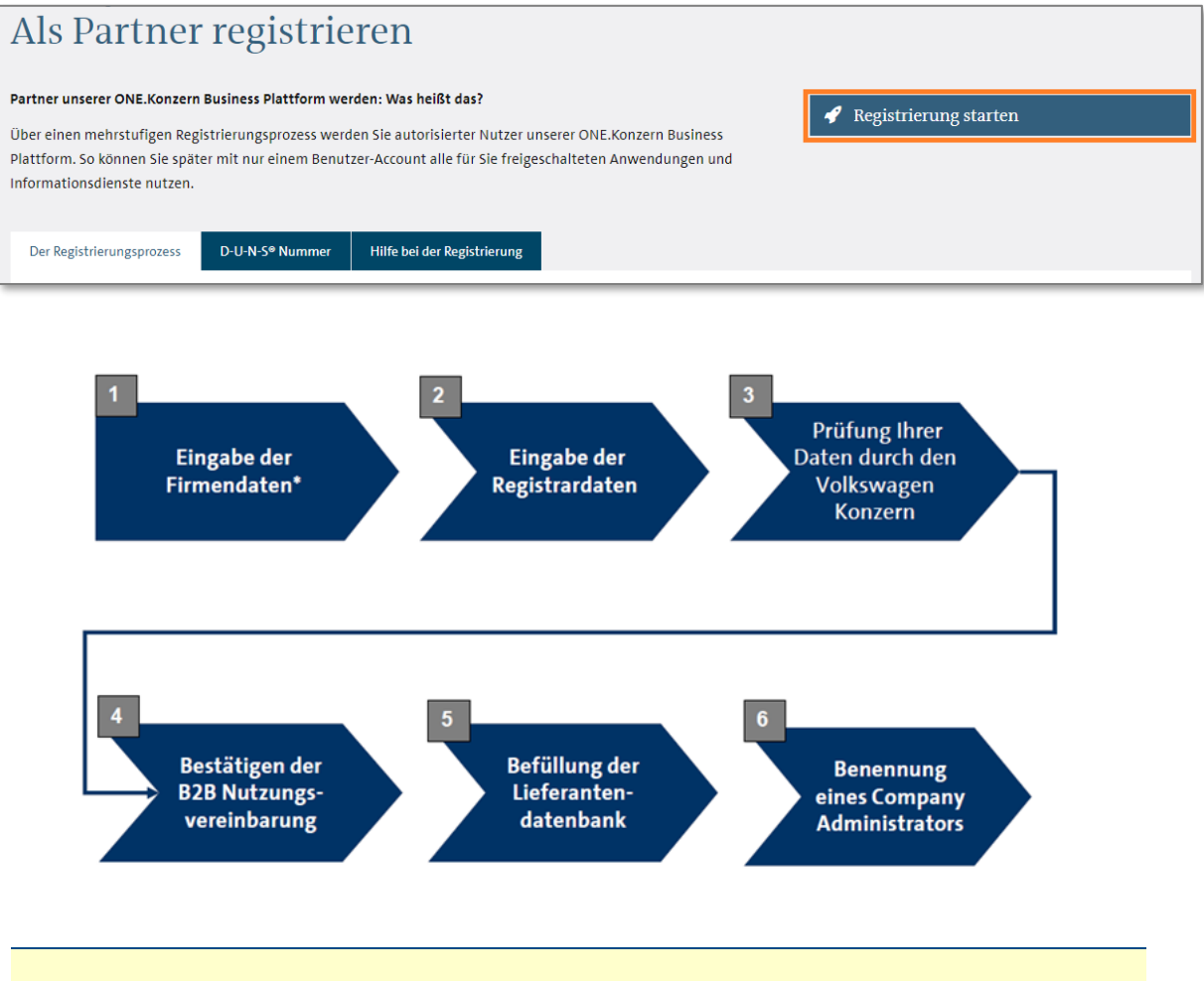

Der **Company Administrator** ist für die Verwaltung der User verantwortlich. Der Registrar kann entscheiden, ob er selbst diese Rolle übernimmt oder eine andere Person in seinem Unternehmen benennt.

### 2.2 Schritt 2: Personen (= Benutzerprofile) anlegen

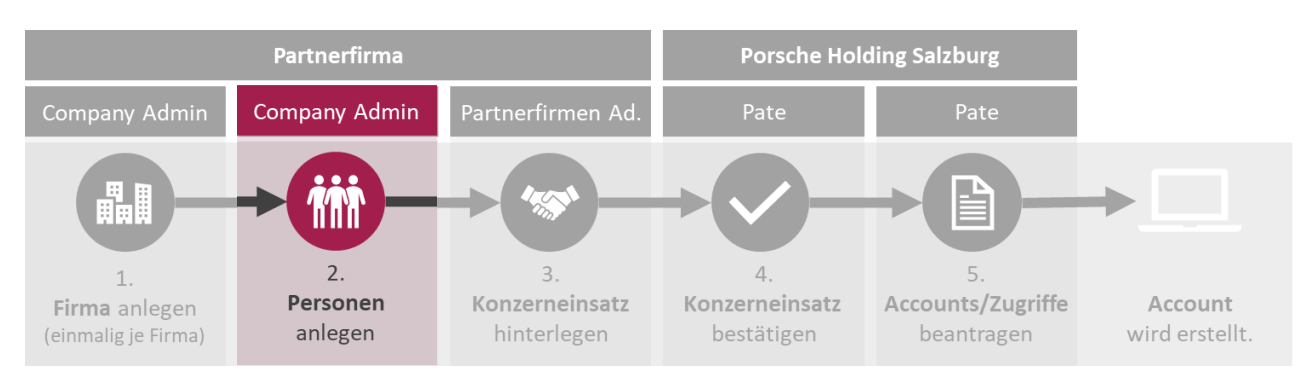

Nach erfolgreicher Registrierung der Firma folgt im nächsten Schritt die Anlage der Personen im **B2B-UMS (= B2B User Management System)**.

Die Verwaltung der Personen wird vom Company Administrator durchgeführt.

#### 2.2.1 B2B-UMS starten

> Melden Sie sich auf der ONE.Konzern Business Plattform an.

👤 Anmelden

> Klicken Sie im Reiter "Applikationen" auf "Benutzerverwaltung (B2B-UMS)".

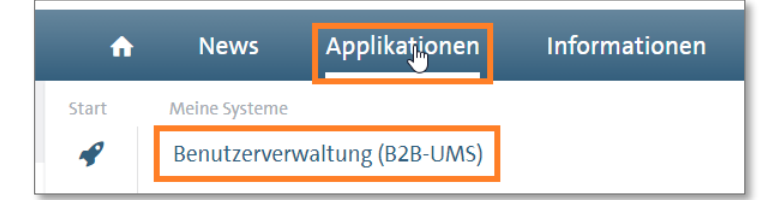

Klicken Sie rechts auf den Button "Starten". Im Reiter "Unterstützende Medien" finden Sie bei Bedarf detaillierte Handbücher zur Benutzerverwaltung.

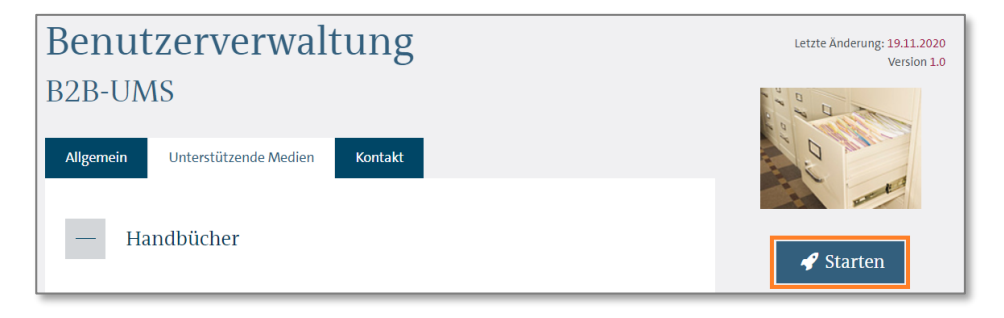

Sollten Sie nicht stark authentifiziert sein, wird Ihnen dies im B2B-UMS angezeigt.

| Management (UMS)   Datenklassifikation: Vertraulich                                                                                                    | Angemeldet als I                                                                  | Logout                 |
|----------------------------------------------------------------------------------------------------|-----------------------------------------------------------------------------------|------------------------|
|                                                                                                    | A Sie sind nicht stark authentifiziert. Deshalb sind einige Inhalte ausgeblendet. | Stark authentifizieren |
| nutzerverwaltung                                                                                                    |                                                                                   |                        |
| winned at the state of the state of the stat |                                                                                   |                        |
|                                                                                                    |                                                                                   |                        |
|                                                                                                    |                                                                                   |                        |
|                                                                                                    |                                                                                   |                        |
| Um alle Inhalte und Fui                                                                                                    | nktionen der Benutzerverwaltung zu nutz                                           | en,                    |

#### 2.2.2 TOTP aktivieren

Sie müssen einmalig TOTP aktivieren, um sich im B2B-UMS stark authentifizieren zu können. Klicken Sie dazu auf den nachfolgend abgebildeten Link "TOTP aktivieren" und folgen Sie den weiteren Anweisungen.

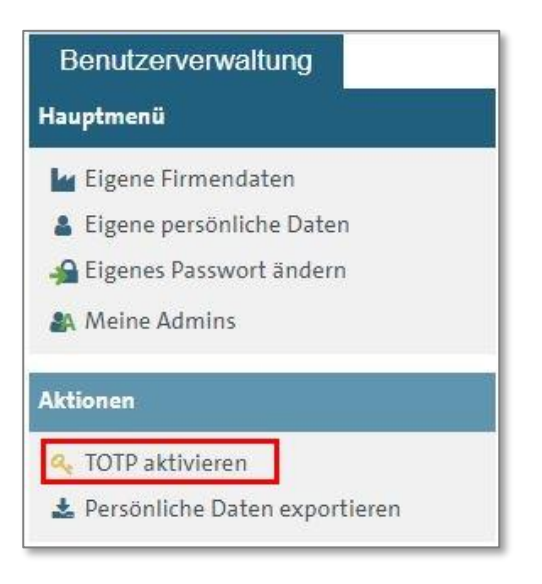

Nach erfolgreicher TOTP Aktivierung und erneuter Anmeldung können Sie alle Funktionen der Benutzerverwaltung nutzen.

| User Management (UMS)   Datenklassifikation: Vertraulich | Sie sind (stark authentifiziert) angemeldet als | Logout |
|----------------------------------------------------------|-------------------------------------------------|--------|
| Benutzerverwaltung                                       |                                                 |        |

#### 2.2.3 Personen anlegen

Für jede Person (= Partnerfirmenmitarbeiter) ist die Anlage eines sogenannten Benutzerprofils im B2B-UMS notwendig.

| Benutze                                                                                                    | erverwaltu         | ng                  |                                 |                                                                                                    |                                                                                         |                       |             |
|----------------------------------------------------------------------------------------------------|--------------------|---------------------|---------------------------------|----------------------------------------------------------------------------------------------------|-----------------------------------------------------------------------------------------|-----------------------|-------------|
| lauptmeni                                                                                                    | i                  |                     |                                 |                                                                                                    |                                                                                         |                       |             |
| 🛔 Suche r                                                                                                    | nach Profiler      | n                   |                                 |                                                                                                    |                                                                                         |                       |             |
| 🕍 Eigene                                                                                                    | Firmendate         | n                   |                                 |                                                                                                    |                                                                                         |                       |             |
| & Eigene                                                                                                    | persönliche        | Daten               |                                 |                                                                                                    |                                                                                         |                       |             |
| Eigenes                                                                                                    | s Passwort ä       | indern              |                                 |                                                                                                    |                                                                                         |                       |             |
| Moino                                                                                                    | Admine             |                     |                                 |                                                                                                    |                                                                                         |                       |             |
| Ma memer                                                                                                    | Autonino           |                     |                                 |                                                                                                    |                                                                                         |                       |             |
|                                                                                                    | P18                | NAME AND ADDRESS OF |                                 |                                                                                                    |                                                                                         |                       |             |
| Henutz<br>nutzerprofil anlegen                                                                                                    | erprofil anle      | egen                |                                 |                                                                                                    |                                                                                         |                       |             |
| nutzerprofil anlegen<br>Benutzerprofil anleg<br>NS<br>chname 1                                                                                                    | erprofil anle      | egen                | 0                               | Firma<br>Abteilung                                                                                                    | Michael Sascha Liebminger                                                               |                       |             |
| nutzerprofil anlegen<br>Benutzerprofil anlegen<br>NS<br>chname*                                                                                                    | erprofil anle      | egen                | 0                               | Firma<br>Abteilung<br>Firmenanschrift *                                                                                                    | Michael Sascha Liebminger                                                               | 0                     |             |
| Benutzerprofil anlegen<br>Benutzerprofil anleg<br>NS<br>chname "<br>name "                                                                                                 | erprofil anle      | egen o              | 0<br>0<br>0                     | Firma<br>Abteilung<br>Firmenanschrift *<br>Bevorzugte Sprache *                                                                                                    | Michael Sascha Llebminger                                                               | 0                     |             |
| Benutz<br>nutzerprofil anlegen<br>Benutzerprofil anlegen<br>NS<br>chname*<br>menanschrift<br>menpostfach                                                                   | erprofil anle      |                     | 0                               | Firma<br>Abteilung<br>Firmenanschrift *<br>Bevorzugte Sprache *<br>Firmen-E-Mail *                                                                                             | Michael Sascha Liebminger<br>Bitte auswählen                                            | 0                     |             |
| Benutzerprofil anlegen<br>Benutzerprofil anleg<br>NS<br>chname <sup>1</sup><br>menanschrift<br>menpostfach<br>des Firmenpostfaches                                         | erprofil anle      |                     | 0                               | Firma<br>Abteilung<br>Firmenanschrift *<br>Bevorzugte Sprache *<br>Firmen-E-Mail *<br>Telefon der Firma *                                                                      | Michael Sascha Liebminger<br>Bitte auswählen +<br>43 -                                  | 0                     | 0           |
| Benutz<br>nutzerprofil anlegen<br>Benutzerprofil anlegen<br>NS<br>chname "<br>menanschrift<br>menpostfach<br>der Firma "<br>der Firma "                                    | erprofil anle      |                     | 0<br>0<br>0<br>0<br>0<br>0      | Firma<br>Abteilung<br>Firmenanschrift *<br>Bevorzugte Sprache *<br>Firmen-E-Mail *<br>Telefon der Firma *<br>Fax der Firma<br>Mobilfunknummer der<br>Firma                     | Michael Sascha Liebminger<br>Bitte auswählen +<br>+ 43 +<br>+                           | 0                     | 0<br>0<br>0 |
| Menutzerprofil anlegen Benutzerprofil anlegen Benutzerprofil anlegen NS chname " menanschrift menpostfach des Firmenpostfaches dt der Firma " desland der Firma            | erprofil anle      |                     | 0<br>0<br>0<br>0<br>0<br>0      | Firma<br>Abteilung<br>Firmenanschrift *<br>Bevorzugte Sprache *<br>Firmen-E-Mail *<br>Telefon der Firma *<br>Fax der Firma<br>Mobilfunknummer der<br>Firma<br>Land der Firma * | Michael Sascha Liebminger<br>Bitte auswählen •<br>+ 43 • • • •<br>+ • • • • •           | 0                     | 0<br>0<br>0 |
| Benutz<br>nutzerprofil anlegen<br>Benutzerprofil anlegen<br>NS<br>chname"<br>menanschrift<br>menpostfach<br>der Firma"<br>der Firma "<br>melesland der Firma<br>tig ab * ① | gen<br>dd.MM. yyyy |                     | 0<br>0<br>0<br>0<br>0<br>0<br>0 | Firma<br>Abteilung<br>Firmenanschrift *<br>Bevorzugte Sprache *<br>Firmen-E-Mail *<br>Telefon der Firma *<br>Fax der Firma<br>Mobilfunknummer der<br>Firma<br>Land der Firma * | Michael Sascha Liebminger<br>Bitte auswählen +<br>43 +<br>+<br>Österreich<br>dd.MM.yyyy | 0<br>0<br>-<br>-<br>- | 0<br>0<br>0 |

Nachdem die Anlage des Benutzerprofils mit "Speichern" abgeschlossen wurde, erhält der Benutzer die Zugangsdaten per E-Mail zugesandt.

## **2.3** Schritt 3: Konzerneinsatz hinterlegen

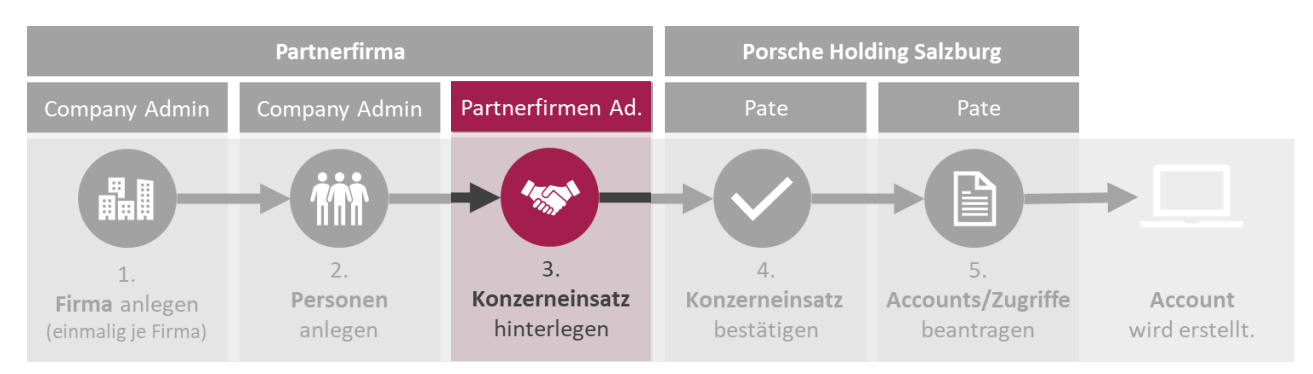

Das im vorhergehenden Schritt angelegte Benutzerprofil muss nun noch einer PHS Konzerngesellschaft zugeordnet werden. Erst danach können für die Identität weiterführende Berechtigungen erteilt werden. Diese Verbindung zwischen Benutzerprofil und Konzerngesellschaft wird als "Konzerneinsatz" bezeichnet.

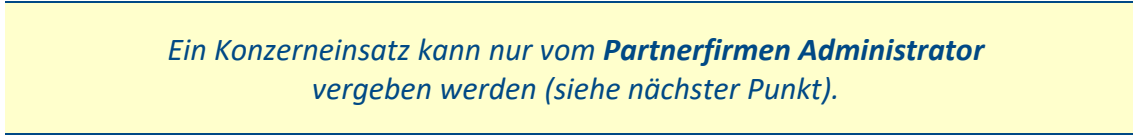

#### 2.3.1 Rolle "Partnerfirmen Administrator" vergeben

Die Rolle "Partnerfirmen Administrator" ist NICHT automatisch dem Company Administrator zugeordnet, kann aber als zusätzliche Rolle von ihm übernommen werden. Die Rolle "Partnerfirmen Administrator" muss beim <u>b2bteam@vwgroupsupply.com</u> mit Angabe der DUNS Nummer und dem Namen des gewünschten Partnerfirmen Administrators angefordert werden.

#### 2.3.2 Konzerneinsatz hinterlegen

Ein Konzerneinsatz kann nur vom **Partnerfirmen Administrator** vergeben werden.

Starten Sie B2B-UMS (siehe dazu Punkt 2.2.1 B2B-UMS starten).

Wählen Sie die gewünschte Person in der Liste aus, und wählen Sie anschließend im Menü auf der linken Seite die Aktion "Als Partnerfirmenmitarbeiter aktivieren".

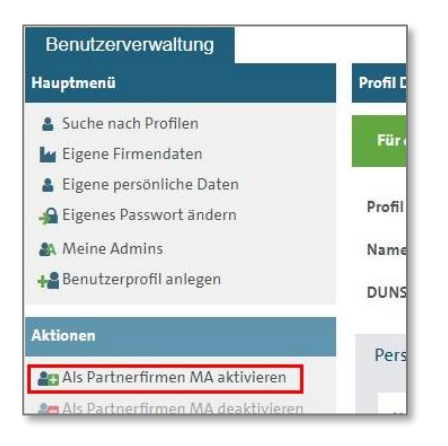

Wählen Sie im Reiter "Konzerngesellschaften" den Eintrag "Porsche Holding Salzburg – Österreich" aus. Die Eingabe eines Suchbegriffes im Feld "Filtern nach" erleichtert die Auswahl.

| Korzerngeselischaften Bitte wählen Sie zunächst die Volkswagen Korzerngeselischaft, in der die gewählten User als Partnerfirmenmitarbeiter tätig werden sollen. Die zu durchlaufenden Prozessschritte werden danaufhin aktualisiert: Fa Entsendung von Partnerfirmenmitarbeitern für die gewählte Korzerngeselischaft noch nicht freigeschaltet ist, müssen im nächsten Schritt sog. Firmendokumente digital bestätigt werden. Da diese Dokumente ein werden müssen, wird Ihnen dieser Schritt gegebenenfalls nicht mehr angezeigt. In einem nächsten Schritt werden informationsdokumente zur Verfügung gestellt, die Sie an den/die zukünftigen Partnerfirmenmitz weitergeben müssen. Die Weitergabe bestatigen Sie, indem Sie in einem leitzten Schritt sog. Personendokumente verbindlich akzeptieren. | ls Ihre Firma zur<br>malig akzeptiert<br>rbeiter |
|----------------------------------------------------------------------------------------------------|--------------------------------------------------|
| Augewählte Geellschaft:          porsche holding       p         Porsche Holding Salzburg – Österreich       p                                                                                                    | ×                                                |

- In weiterer Folge werden Ihnen Dokumente und Vereinbarungen angezeigt, welche die Grundlage für die Zusammenarbeit darstellen.
- Im Reiter "Personendokumente" geben Sie zunächst das Geburtsdatum des Partnerfirmenmitarbeiters ein. Sie müssen das angehängte Dokument öffnen, bevor Sie es bestätigen können, um mit dem nächsten Schritt fortzufahren.

| Konzerngesellschaften Informatio                                                                                                    | nsdokumente Personendokumente                                                                                                    | Pate                                                      |                                                                                      |                                                                    |                                                |
|----------------------------------------------------------------------------------------------------|----------------------------------------------------------------------------------------------------|-----------------------------------------------------------|--------------------------------------------------------------------------------------|--------------------------------------------------------------------|------------------------------------------------|
| In diesem Schritt bestätigen Sie, die Informations<br>rechtsverbindliche Akzeptanz dieser Dokumente.<br>die Zulassungsvoraussetzungen für die aufgefüh | idokumente an Ihre(n) Mitarbeiter weitergegeben zu<br>Vor Fertigstellung können Sie die Dokumente über<br>rten User verbindlich bestätigen. | J haben. Mit Anklicken der z<br>den Download-Link aufrufe | u bestätigenden Dokumente und Bestätig<br>n, ausdrucken und letztmalig überprüfen, l | ung über Fertigstellung erfolg<br>bevor Sie im letzten Schritt dur | t durch Sie eine<br>ch Klick auf Fertigstellen |
|                                                                                                    | Geburtstag *                                                                                                    |                                                           | Gültig ab *                                                                          |                                                                    |                                                |
| D98435D<br>John DOE                                                                                                    | 01.01.2000                                                                                                    | ۵                                                         | 20.08.2021                                                                           | ۵                                                                  |                                                |
| Dokumentenart                                                                                                    | Gültigkeit für Konzerngesellschaft                                                                                                    | Download                                                  |                                                                                      | Bestätigung                                                        |                                                |
| Zusammenfassung der Benutzerinformation und<br>Verpflichtung                                                                                           | Porsche Holding Salzburg – Österreich                                                                                                    | Deutsch                                                   |                                                                                      |                                                                    |                                                |
|                                                                                                    |                                                                                                    |                                                           |                                                                                      |                                                                    | Zurück Weiter                                  |

Der Prozess endet für den Partnerfirmen Administrator mit der Auswahl des Paten. Verwenden Sie dazu den Ansprechpartner innerhalb der Porsche Holding Salzburg, der für diesen Partnerfirmenadministrator verantwortlich ist. Ein ungültiger Pate wird rot hinterlegt dargestellt.

| Konzerngesellschaften                                                                                                    | Informationsdokumente                                                                                                    | Personendokumente                                                                                                    | Pate                                                                                                    |                                                                                                    |                                                                                                    |
|----------------------------------------------------------------------------------------------------|----------------------------------------------------------------------------------------------------|----------------------------------------------------------------------------------------------------|----------------------------------------------------------------------------------------------------|----------------------------------------------------------------------------------------------------|----------------------------------------------------------------------------------------------------|
| Bitte geben Sie für die ausgewä<br>Einsatzabteilung ist. Dieser mu<br>eine Konzern-interne Benutzerk<br>Sie können den angegebenen P<br>Partnerfirmenmit arbeiter arfol | hlten Benutzer einen internen Mitarbeiter<br>ss bestätigen, dass der Nutzer im Rahmen i<br>ennung erstellt und Sie werden per E-Mail<br>aten des Benutzerprofils unter Konzernein<br>i durch den Paten Sie haben die Mößlich | der gewählten Gesellschaft als Pat<br>fer Leistungserbringung der Partne<br>benachrichtigt. Erfolgt innerhalb v<br>satz ändern, falls durch den initial : | ten an (Angabe der E-Mail-Adress<br>erfirma gegenüber der Volkswage<br>von 90 Tagen keine Bestätigung v<br>angegebenen Paten keine Bestäti<br>dan Daten die benötlichen Berech | e), der für den Partnerfirmenmita<br>en AG Zugang zu Konzern-interne<br>vird der Konzerneinsatz entfernt.<br>gung erfolgen sollte. Die Beantra | irbeiter der Ansprechpartner in der jeweiligen<br>n Systemen erhalten kann. Sobald dies erfolgt ist, wird<br>gung von Berechtigungen für den zukünftigen |
| Profil ID Nachname                                                                                                    | Vorname                                                                                                    | E-Mail des                                                                                                    | Paten bei Porsche Holding Salzb                                                                                                    | urg – Österreich *                                                                                                    | Bemerkungen/ Benötigte<br>Berechtigungen                                                                                                    |
| D98435D DOE                                                                                                    | John                                                                                                    | hugo.bos                                                                                                    | s@porsche.co.at                                                                                                    |                                                                                                    | Zurück Weiter                                                                                                    |

## 2.4 Schritt 4: Konzerneinsatz bestätigen

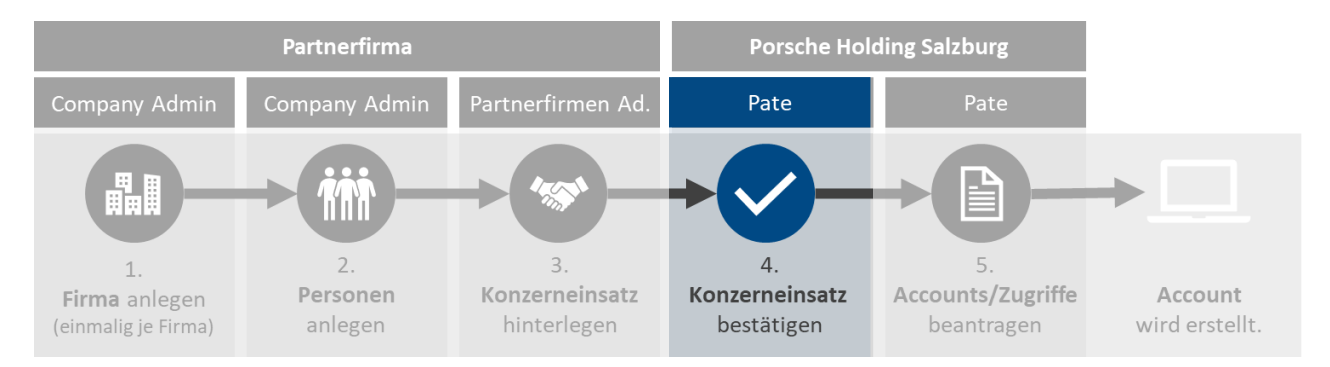

Der ausgewählte Pate wird per E-Mail über den gewünschten Konzerneinsatz informiert und muss diesen nun in einem eigenen VW Portal bestätigen. Nach erfolgter Bestätigung erhält der Partnerfirmenmitarbeiter eine Information per E-Mail.

### 2.5 Schritt 5: Accounts/Zugriffe beantragen

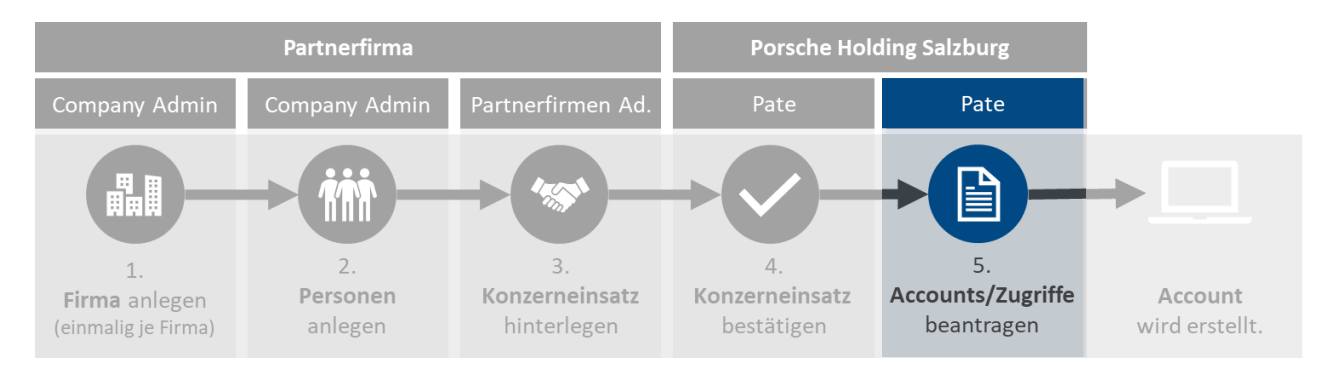

Zur Anforderung von Accounts und Zugriffen können Sie sich nun an den Paten wenden. Dieser wird intern die weitere Berechtigung anfordern.

# **3 Support**

Bei Fragen oder Problemen in Zusammenhang mit dem VW Group Supply Portal wenden Sie sich bitte direkt an das B2B Service Team der Volkswagen AG:

Volkswagen Group Services Servicezeiten: Montag bis Freitag von 8:00 bis 18:00 Uhr (CET) Kontakt: +49 5361-9-33099 bzw. <u>b2bteam@vwgroupsupply.com</u>

Bei anderen Fragen wenden Sie sich bitte an Ihren **Ansprechpartner in der Porsche Holding Salzburg** oder bei technischen Problemen an das Support Center der Porsche Informatik:

Support Center Porsche Informatik Kontakt: +43 662 4670 2222 bzw. <u>support@porscheinformatik.com</u>